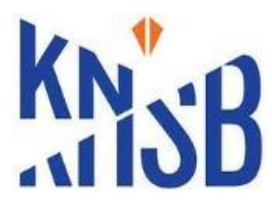

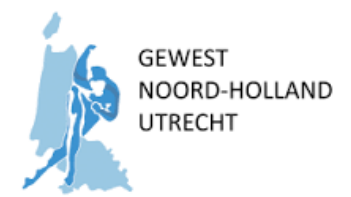

# Handleiding Aan- en Afmelden wedstrijden

Dit document beschrijft de werkwijze hoe je jezelf voor een wedstrijd kunt aan- en/of afmeld.

### **INSCHRIJVEN**

### <u>Stap 1</u>

Open de inschrijfsite vanuit IE of Chrome https://inschrijven.schaatsen.nl/#/wedstrijden

### <u>Stap 2</u>

Op deze site selecteer je 1) de soort wedstrijd, 2) de baan waar de wedstrijd wordt verreden, 3) je wedstrijd waarvoor je je wilt inschrijven. Of je klikt direct op de juiste: *Inschrijven* 

| Schaatsen.nl inschrijvingen X +                                 |                                            |                      |                         |                |              |                |   | - 8 ×              |
|-----------------------------------------------------------------|--------------------------------------------|----------------------|-------------------------|----------------|--------------|----------------|---|--------------------|
| ← → Ĉ  🔒 https://inschrijven.schaatsen.nl/#/wedstrijden         |                                            |                      |                         |                |              |                | ( | a ★ 💿 🕕 E          |
| 🔢 Apps 🥫 Google 🧧 Geimporteerd uit Inti- 📒 Schaatsen 🔋 Beheer 🔋 | Dell 📕 Garmin 📕 Genealogie 📕 Hee           | germeer 🧕 WhatsApp 📙 | Eigen dingen 📙 Recepten | Python         |              |                |   | Andere bladwijzers |
|                                                                 |                                            |                      |                         |                |              |                |   |                    |
| We                                                              | dstrijden 🖟                                | ▼ □ Oude             | wedstrijden tonen       |                |              |                |   |                    |
| Discipl                                                         | line Naam                                  | Plaats               | Aanvangstijd            |                |              |                |   |                    |
| Langeb                                                          | AL13 Clubwedstrijd HG en andere<br>rijders | Alkmaar              | 10-11-18 19.45          | Gesloten       | L Deelnemers | (II) Uitslagen |   |                    |
| Langeb                                                          | aan AL14 Clubwedstrijd CHZNK               | Alkmaar              | 11-11-18 18:00          | Gesloten       | L Deelnemers | III Uitslagen  |   |                    |
| Langeb                                                          | aan Rabo Holland Cup 2                     | Alkmaar              | 17-11-18 18:15          | Gesloten       | L Deelnemers |                |   |                    |
|                                                                 | aan Gewestelijke Pupillen A wedstrijd      | Alkmaar              | 24-11-18 18             | / Inschrijven  | L Deelnemers |                |   |                    |
| Langeb                                                          | aan AL15 Clubwedstrijd LUC                 | Alkmaar              | 24-11-18 20:45          | Open vanaf 16- | 11-18        |                |   |                    |
| Langeb                                                          | aan Chronos naar Heerenveen                | Alkmaar              | 28-11-18 11:00          | Inschrijven    | L Deelnemers |                |   |                    |
|                                                                 |                                            |                      |                         |                |              |                |   |                    |
|                                                                 |                                            |                      |                         |                |              |                |   |                    |
|                                                                 |                                            |                      |                         |                |              |                |   |                    |
|                                                                 |                                            |                      |                         |                |              |                |   |                    |
|                                                                 |                                            |                      |                         |                |              |                |   |                    |
|                                                                 |                                            |                      |                         |                |              |                |   |                    |
|                                                                 |                                            |                      |                         |                |              |                |   |                    |
|                                                                 |                                            |                      |                         |                |              |                |   |                    |
|                                                                 |                                            |                      |                         |                |              |                |   |                    |
|                                                                 |                                            |                      |                         |                |              |                |   |                    |
|                                                                 |                                            |                      |                         |                |              |                |   |                    |
| ••••••••••••••••••••••••••••••••••••••                          | M =                                        |                      | 2 A                     |                |              |                | 4 | 6 NED 16:14        |

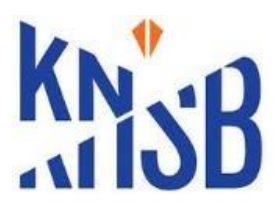

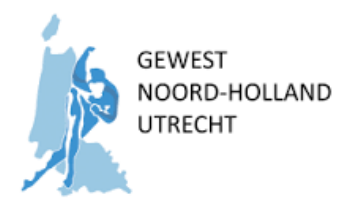

# <u>Stap 3</u>

Vervolgens verschijnt infoscherm: Inschrijven

| Schaatsen.nl inschrijvingen X +                       |                                                                                                    |                                                                                                    |                                                                                                    | -                                         |
|-------------------------------------------------------|----------------------------------------------------------------------------------------------------|----------------------------------------------------------------------------------------------------|----------------------------------------------------------------------------------------------------|-------------------------------------------|
| ← → C ☆ @ https://inschrijven.schaatsen.nl/#/weds     | strijd/e95db614-d411-4987-b940-ffeeb9e23e58/inschrijve                                                                                                    | en/kies-licentie                                                                                                    |                                                                                                    | લ 🖈 😅 🔘 :                                 |
| 🔡 Apps 📒 Google 📙 Geimporteerd uit Ini- 🧧 Schaatsen 🕴 | 🔒 Beheer 📮 Dell 🦲 Garmin 👸 Genealogie 🥫 He                                                                                                    | eegenneer 🧕 WhatsApp 📙 Eigen dingen 📋                                                                                                    | Recepten 🧧 Python                                                                                                    | Andere bladwijzers                        |
|                                                       | SCHAATSEN.NL WEDSTRUDEN                                                                                                    |                                                                                                    |                                                                                                    |                                           |
|                                                       |                                                                                                    |                                                                                                    |                                                                                                    |                                           |
|                                                       | Gewestelijke Pupillen                                                                                                    | A wedstrijd zaterdag 24                                                                                                    | november 2018                                                                                                    |                                           |
|                                                       | Locatie                                                                                                    | Inschrijving                                                                                                    | Organisatie                                                                                                    |                                           |
|                                                       | LJsbaan de Meent<br>Alkmaar<br>Noord-Holland<br>Torborchlaan 301,<br>1016 MH Alkmaar                                                                                                    | Opent: 14-11.18 00:00<br>Stait: 21-11.18 22:59<br>Boete na skaling<br>Almelden tot: 23-11-18 23:59                                                                                                    | Gewest NH-U<br>E-mail: wed acc gwn KNSB-NH-Uğlepnmal ni<br>Telefoor - 31 6 109 130 52<br>Website: https://www.knsb-ehu.nflangebaan-<br>kortebaan/wedstrjd-uitsfagen-                                           |                                           |
|                                                       | Extra informatie                                                                                                    |                                                                                                    |                                                                                                    |                                           |
|                                                       | voeten gekoner. Zijn alle dijest van die baar need op die staat die staat di | VP-C- painteilangen van neien van een oppaalee<br>is in de vedstijk geschoven dan zijde andete reee<br>pealeid voorden voor open inschrijvingen,<br>de staat op: https://www.knsb-nhu.nl/langebaan-kortei | saari, sa makete pisoon erson kynder yn de saar i roen voariege<br>yn an de owragen yn san yn ar yn de saar yn ar yn ar yn ar yn ar yn ar yn ar yn ar yn yn ar yn ar yn ar yn ar y<br>baarlyweddrif y uhdagen- |                                           |
|                                                       | KNSB licentiehouders                                                                                                    |                                                                                                    |                                                                                                    |                                           |
|                                                       | Heb je een wedstrijdlicentie of eerder een<br>wedstrijddaglicentie gekocht? Vul dan hier je<br>relatienummer in om je in te schrijven. Meer<br>informatie over je relatienummer (* je<br>licentienummer) vind je onder Wedstrijdlicentie.                                                                                                    |                                                                                                    |                                                                                                    |                                           |
|                                                       | Relationummer                                                                                                    |                                                                                                    |                                                                                                    |                                           |
|                                                       | Vordor mot relationummer                                                                                                    |                                                                                                    |                                                                                                    |                                           |
|                                                       |                                                                                                    |                                                                                                    |                                                                                                    |                                           |
| # 2 日 6 2 回 10 10 10 10 10 10 10 10 10 10 10 10 10    | = 🛊 🛛 🗖 👩 4 🗞 4                                                                                                    | s 💿 🕅 📑 🐠                                                                                                    |                                                                                                    | μ <sup>ρ</sup> ∧ ▲ ♀ ☜ ╦ d∈ ᠕ NLD 15-20 🖏 |

Vul in het invulvak: Relatienummer het relatienummer van degene die je wilt aan- of afmelden en klik op: *Verder met relatienummer* 

\* Vul hier nooit een nummer van een ander in, alleen je eigen nummer!

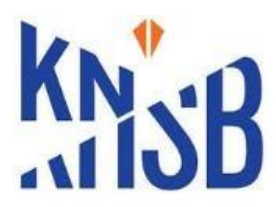

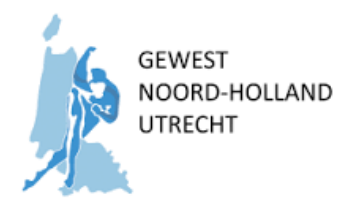

### <u>Stap 4</u>

Hierna verschijnt scherm met gegevens van de rijder.

| Statastenzi inuchrijkingen X +                                                                                                    | - σ ×                                                 |
|----------------------------------------------------------------------------------------------------|-------------------------------------------------------|
| 🗲 -> C 🏠 🔒 https://inschrijven.schaatsen.nl/#/wedstrijd/e95db614-d411-4987-b940-ffeeb9e23e58/inschrijven/licentiehouder/10209583                                                                                                    | લ 🖈 😅 📵 દ                                             |
| 🗮 Apps 🧕 Google 📕 Geimponteerd uit Inii: 📓 Schaatsen 🚺 Beheer 🦺 Dell 📕 Garmin 📕 Genealogie 📓 Heegemeer 🕐 WhatsApp 📑 Eigen dingen 📑 Recepten 📑 Python                                                                                                    | Andere bladwijzers                                    |
| SCHAATSEN NL WEDSTRUDEN                                                                                                    | •                                                     |
| Wiedbrijd, op uitvodging, voor Pupilien A uit geweet NH-U. Dij efmeldingen van rijdens van een bepaalde baan, zullen als eerste de reserve rijdens van de baan in de weddrijd<br>worden geschover. Zijn die rijdens van die baan needs in de weddrijd geschover dan zul de andelas reserve, van de overlije baare, in de weddrijd worden geschover. Inder er<br>Let op. Actuele deelementsverzicht voor de weddrijd staat op. Https://www.inder-riu.nitiengebaan-kontebaan/weddrijd-uitulagen-<br>In het weddrijd de afmelden bij. OC - Altmaar<br>(zie Infobuletin)                                                                                                    |                                                       |
| Informatio     Zinschrijven     Litesheimers                                                                                                    |                                                       |
| KNSB licentiehouder                                                                                                    |                                                       |
| Naam<br>Hanna Fransen                                                                                                    |                                                       |
| Categorie<br>DPA                                                                                                    |                                                       |
| Vereniging<br>Handrijders Club Amsterdam                                                                                                    |                                                       |
| spomor                                                                                                    |                                                       |
| E-mail admis                                                                                                    |                                                       |
| We starte generation of soughperministration of the soughperministration of the source of the source |                                                       |
| Inschrijven met een wedstrijdlicentie                                                                                                    |                                                       |
| <ul> <li>Ik schrijf me alleen in voor deze wedstrijd</li> </ul>                                                                                                    |                                                       |
| Anstantiscontenutere<br>M Dans 24-11-16 100 meter 1000 meter<br>Pupillen A 18.45 2000 meter                                                                                                    |                                                       |
| Inschrijven Ansderen                                                                                                    |                                                       |
|                                                                                                    | е<br>А с <b>б</b> 11 бр 57 бр 6 мар <sup>1528</sup> 🗖 |

- Vul je eigen e-mail adres in
- Vink aan welke afstanden je wilt / kan rijden
- Klik op: *Inschrijven*.
  - Er verschijnt nu nog een bevestigingsbericht / pagina.

| Schaatsenunl inschrijvingen × +                       |                                                                                                    |                                                                                                    |                                                                                                    | - a x                                                                                                    |
|-------------------------------------------------------|----------------------------------------------------------------------------------------------------|----------------------------------------------------------------------------------------------------|----------------------------------------------------------------------------------------------------|----------------------------------------------------------------------------------------------------|
| ← → C ①                                               | ijd/e95db614-d41f-4987-b940-ffeeb9e23e5                                                                                                    | 8/bevestigen/56b0224a-20f1-47cd-8476-aa578875ad99                                                                                                    |                                                                                                    | Q 🖈 😊 🔞 i                                                                                                    |
| 🏢 Apps 📕 Google 🐘 Geimporteerd uit Ini- 🛄 Schaatsen 📑 | Beheer 🧧 Dell 🧧 Garmin 👸 Genealo                                                                                                    | gie 📙 Heegermeer 🧕 WhatsApp 📙 Eigen dingen 👖                                                                                                    | Recepten 🧧 Python                                                                                                    | Andere bladwijzers                                                                                                    |
|                                                       | SCHAATSEN NI WEDSTRUDEN                                                                                                    |                                                                                                    |                                                                                                    |                                                                                                    |
|                                                       |                                                                                                    |                                                                                                    |                                                                                                    |                                                                                                    |
|                                                       | Gewestelijke Pup                                                                                                    | illen A wedstrijd zaterdag 24                                                                                                    | november 2018                                                                                                    |                                                                                                    |
|                                                       | Locatie                                                                                                    | Inschrijving                                                                                                    | Organisatie                                                                                                    |                                                                                                    |
|                                                       | Lisbaan de Meent<br>Akmaa<br>Noord-Holland<br>Terborchiaan 301,<br>1816 MH Akmaa<br>Erutea in Generatie                                                                                           | Opent: 14-11.18 00:00<br>Shai: 21-11-18 22:59<br>Botet na skilling<br>Altmalden tol: 23-11-18 23:59                                                                                              | Gewest NH-U<br>E-mail web are genrXHSB-NH-U@sponal nl<br>Teleform - 316 f 199 139 52<br>Websile: https://www.knsb-thurriflangebaan-<br>kontebaan/websil/d-utslagan- |                                                                                                    |
|                                                       | Extra Informatie<br>Wedstrijd, op uitnodiging, voor Pupillen A                                                                                                    | uit gewest NH-U. Bij afmeldingen van rijders van een bepaalde                                                                                                    | baan, zulien als eerste de reserve rijders van die baan in de wedstrijd                                                                                             |                                                                                                    |
|                                                       | worden geschoven. Zijn alle rijders van d<br>ruimte in de aarmaldingen is. zal de wed<br>Let op: Actuele deelnemensoverzicht voo<br>In het weekend afmelden bij: OC - Aikma<br>(zie Infobulietin) | ie baan reeds in de wedstrijd geschoven dan zal de snelste rese<br>stijd open gesteld worden voor open inschrijvingen<br>r de wedstrijd staat op: https://www.kmsb-nhu.nk/langebaan-korte<br>ar. | ve, van de overige banen, in de wedstrijd worden geschoven. Indien er<br>baan/wedstrijd-uitslagen-                                                                  |                                                                                                    |
|                                                       | ❶ Informatie 🖌 Inschrijven 💄                                                                                                    | leelnemers                                                                                                    |                                                                                                    |                                                                                                    |
|                                                       | Bevestigen<br>Je inschrijfing is bijna votkosić Kilk op Beve<br>Na bevestiging van je inschrijfing onhvang je<br>Bevestigen                                                                       | stigen om je inschrifyling definitiet te maken.<br>- een inschriftevestiging. Mocht je deze niet ontvangen, mall da                                                                              | naar inschiljven@ensb.nl                                                                                                    |                                                                                                    |
| 배 2 배 <b>(순 근 10 1) 🕅 </b> 🖷                          | 1 🔅 123 🛤 🧕 44                                                                                                    | 🖏 🦛 📴 🔠 🗃 🛷                                                                                                    |                                                                                                    | ր <sup>ը</sup> ո <b>ւաւայտա</b> ներին երությունները<br>Արթությունները հայությունները<br>Արթությունները հայուներին հայուներին հայուններին հայուններին հայուններին հայուններին<br>Արթությունների հայուններին հայուններին հայուններին հայուններին հայուններին հայուններին հայուններին հայուններին հ |

Dit scherm dien je nu alleen nog te **Bevestigen**.

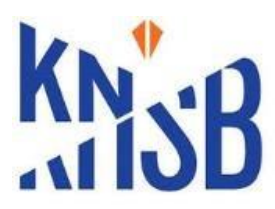

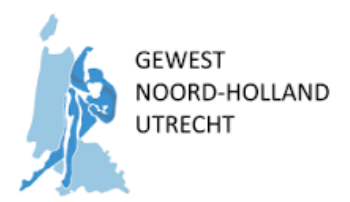

## <u>Stap 5</u>

Hierna kan je in de deelnemerslijst zien of je gegevens zijn aangepast.

| S Schaatsen.nl inschrijvingen X +                   |                   |                                 |                       |                                              |     | - a >                                        |
|-----------------------------------------------------|-------------------|---------------------------------|-----------------------|----------------------------------------------|-----|----------------------------------------------|
| ← → C ☆ 🔒 https://inschrijven.schaatsen.nl/#/w      | vedstrijd/e95db61 | 14-d41f-4987-b940-ffeeb9e23e58/ | leelnemers            |                                              |     | ् 🖈 😐 📵                                      |
| 👯 Apps 📙 Google 📙 Geïmporteerd uit Inte 📕 Schaatsen | Beheer            | Dell 📕 Garmin 📕 Genealogie      | 📙 Heegermeer 🧕 WhatsA | pp 📙 Eigen dingen 📙 Recepten 📙 Python        |     | Andere bladwijze                             |
|                                                     | SCHAA             | TSEN.NL WEDSTRIJDEN             |                       |                                              |     |                                              |
|                                                     | 25                | Carice Helmink                  | DPA                   | Hardrijders Club Amsterdam                   | NED |                                              |
|                                                     | 26                | Lizzy Hoffman                   | DPA                   | Vereniging Kennemer Usbaan                   | NED |                                              |
|                                                     | 31                | Carlijn Kaaij                   | DPA                   | SSVN Schaats- en skeelervereniging Nijkerk   | NED |                                              |
|                                                     | 32                | Lara Kaldenbach                 | DPA                   | Almeerse SchaatsVereniging ASV               | NED |                                              |
|                                                     | 34                | Jade Kosters                    | DPA                   | IJsclub Haarlem e.o.                         | NED |                                              |
|                                                     | 39                | Anouk de Lange                  | DPA                   | Vereniging Kennemer LIsbaan                  | NED |                                              |
|                                                     | 45                | Charlotte van der Meulen        | DPA                   | Noordwijkse Usclub                           | NED |                                              |
|                                                     | 48                | Anne Murk                       | DPA                   | Schaatsvereniging Oudewater                  | NED |                                              |
|                                                     | 51                | Amy Noordstrand                 | DPA                   | STG Geestmerambacht                          | NED |                                              |
|                                                     | 53                | Tannika Oussoren                | DPA                   | STG Koggenland                               | NED |                                              |
|                                                     | 54                | Janna Patrikis                  | DPA                   | Alkmaarsche IJsclub                          | NED |                                              |
|                                                     | 55                | Luna van Polen                  | DPA                   | SSVN Schaats- en skeelervereniging Nijkerk   | NED |                                              |
|                                                     | 56                | Mees Prenen                     | DPA                   | IJsclub Haarlem e.o.                         | NED |                                              |
|                                                     | 59                | Femke Schipper                  | DPA                   | STG Solid Aqua                               | NED |                                              |
|                                                     | 62                | Phileine Smit                   | DPA                   | Hardrijders Club Amsterdam                   | NED |                                              |
|                                                     | 66                | Vera Vinjé                      | DPA                   | Almeerse SchaatsVereniging ASV               | NED |                                              |
|                                                     | 67                | Valerie Vinken                  | DPA                   | STG Viking                                   | NED |                                              |
|                                                     | 69                | Rosalie van Vliet               | DPA                   | Almeerse SchaatsVereniging ASV               | NED |                                              |
|                                                     | 71                | Mies Weijman                    | DPA                   | Vereniging Kennemer Usbaan                   | NED |                                              |
|                                                     | 73                | Mette de Wit                    | DPA                   | STG Solid Aqua                               | NED |                                              |
|                                                     | 79                | Maaike Koelewijn                | DPB                   | Amersfoortse IJsvereniging AIJV              | NED |                                              |
|                                                     | 80                | Senna Lamme                     | DPB                   | Amersfoortse IJsvereniging AIJV              | NED |                                              |
|                                                     | 11                | Merit de Bruin                  | DPA 1                 | IJsdub De Blauwe Beugel                      | NED |                                              |
|                                                     | 12                | Maudy Dijkman                   | DPA 1                 | STG Solid Aqua                               | NED |                                              |
|                                                     | 42                | Fleur Meijer                    | DPA 1                 | Usclub Hard Gaat ie                          | NED |                                              |
|                                                     | 57                | Pastel Riemersma                | DPA 1                 | Usclub Loosdrecht                            | NED |                                              |
|                                                     | 3                 | Belle Aquina                    | DPA 2                 | Diemer IJsclub                               | NED |                                              |
|                                                     | 35                | Jasmijn Kraan                   | DPA 2                 | Usdub Haarlem e.o.                           | NED |                                              |
| II P II C C 🖸 💟 🖪                                   | M 🔅               | <u> </u>                        | è 🦇 🙋 🔛               | <u>*                                    </u> |     | 유 <sup>러</sup> ^ 속 후 🖮 팊 데) & NLD 15-11-2018 |
| - Grijs:                                            |                   | Nog g                           | een reacti            | e                                            |     |                                              |

- Zwart: Bevestigd

- Zwart doorgestreept: Afgemeld

Op het ingevulde mail adres zal een wedstrijd-inschrijvingsbevestiging binnen komen. (Dit zal na ± 5 minuten binnen moeten zijn!)

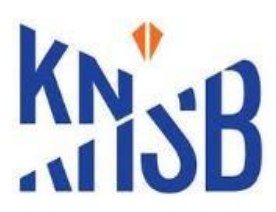

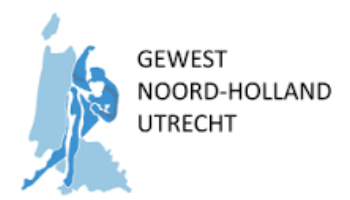

### <u>Mail bericht</u>

| Eesind Beicht Help 💡 Vertel wit u wit doen                                                                                                    | Het bericht bevat:                                                                                                    |
|----------------------------------------------------------------------------------------------------|----------------------------------------------------------------------------------------------------|
| Constraint of the sector of the sector | <ul> <li>Informatie over de wedstrijd</li> <li>Informatie over de rijder</li> <li>Informatie over Afmelden</li> </ul> |
| Beste Phileine Smit,<br>Hierbij ontvang je de bevestiging van je inschrijving voor Dames Pupillen A van Gewestelijke Pupillen A wedstrijd.  Gewestelijke Pupillen A wedstrijd Aanvang: zaterdag 24 november 2018 18:45 UBbaan de Meent Ailmaar Teiborchiam 301, 1816 MH Alkmaar Kik her voor actuele informatie, aanvangstijden en alle deelnemers Uw gegevens Naam: Phileine Smit                                                                                                    |                                                                                                    |
| Relaterummer: 12029583<br>Categori: CPA<br>Statummer: 42<br>Verenigger kardigdes Club Amsterdam<br>Transponders:<br>Spontor:<br>Afstandscombinaties: Dames Pupilien A<br>                                                                                                    |                                                                                                    |
| Kök hier om je af te melden<br>Na deze datum kun je nog via een e-mail aan <u>wed sec gew.KNSB-NHU@kpnmail.nl</u> afmelden tot en met de wedstrijddag.                                                                                                    |                                                                                                    |
| Actuele informatie over wedstrijdien vind je op <u>schaatsen n</u> f.<br>Actuele informatie over wedstrijdientie, regiement, selectier/iteria, aanvullende regels langebaan en kortebaan, enzovoorts vind je op <u>http://knub.nl/langebaan.kortebaan</u> .<br>Met viredelijke groet,<br>XXSB                                                                                                    |                                                                                                    |
| Voorbehoud KNSB:<br>Aan de inhoud van dit e-malibericht kunnen geen rechten worden<br>ooffennd, tenzij dit euglichet hit die beicht is verwoord.<br>De informaties verzonden met die enzambericht is ublaakand<br>De informaties verzohn tenzie die enzambericht is ublaakand<br>is internaties of verzohn tenzie die enzambericht is ublaakand<br>Dit e-mali beicht is geontrofeeder die virussen door Sogehov Anti-Virus software.<br>The information transmitted is interded only for the person or entity to<br>whom or which is adversed. Unambroined use, disclosure or copying is strictly prohibited. The sender accepts no liability for the proper<br>transmission of this communication nor for any delay in its receipt.<br>This footnote also confirms that this e-mail message has been checked by Sophos Anti-Virus software for the presence of computer viruses.                                                                                                    |                                                                                                    |
|                                                                                                    |                                                                                                    |
|                                                                                                    |                                                                                                    |
|                                                                                                    |                                                                                                    |

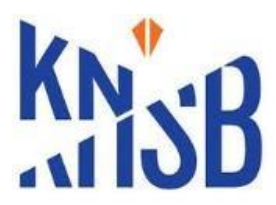

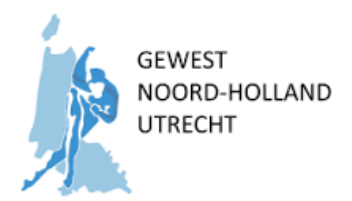

#### AFMELDEN

Wanneer er vanuit de bevestigingsmail op Afmelden is geklikt, verschijnt het Afmeldingsscherm

| Schaatsen.nl inschrijvingen × +              |                                                                                   |                                                                                                    |                                                                                                    | -                                         |
|----------------------------------------------|-----------------------------------------------------------------------------------|----------------------------------------------------------------------------------------------------|----------------------------------------------------------------------------------------------------|-------------------------------------------|
| ← → C △ ▲ https://inschrijven.schaatsen.     | nl/#/wedstrijd/e95db614-d41f-4987-b940-ffeeb9e23e                                 | 58/afmelden/56b0224a-2011-47cd-8476-aa578875ad99/77                                                                      | f4a4d35006b16b383b5a9041510e39603f6faf                                                                                                    | Q 🕁 😅 📵 🗄                                 |
| 🔢 Apps 📕 Google 🔢 Geimporteerd uit Ini- 🛄 Sc | haatsen 🥫 Beheer 📪 Dell 📑 Garmin 👸 Genea                                          | logie 📴 Heegermeer 🧕 WhatsApp 📙 Eigen dingen 🚦                                                                           | Recepten 🧧 Python                                                                                                    | Andere bladwijzers                        |
|                                              | SCHAATSEN NI WEDSTRUDER                                                           | 4                                                                                                    |                                                                                                    |                                           |
|                                              |                                                                                   |                                                                                                    |                                                                                                    |                                           |
|                                              | Cowastalijka Ru                                                                   | nillon A wedetriid                                                                                                    | 0010                                                                                                    |                                           |
|                                              | Gewestelijke Pu                                                                   | Silleri A wedstrijd zaterdag 24                                                                                          | november 2018                                                                                                    |                                           |
|                                              | Locatie                                                                           | Inschrijving                                                                                                    | Organisatie                                                                                                    |                                           |
| 1                                            | IJsbaan de Meent                                                                  | Opent: 14-11-18 00:00                                                                                                    | Gewest NH-U                                                                                                    |                                           |
|                                              | Alkmaar                                                                           | Sluit: 21-11-18 23:59<br>Boete na sluiting                                                                               | E-mail: wed.sec.gew.KNSE-NHU@kpnmail.nl<br>Telefoon: +31.6.109.130.52                                                                           |                                           |
|                                              | Noord-Holland<br>Terborchiaan 301                                                 | Almelden tot: 23-11-18 23:59                                                                                             | Website: https://www.knsb-ntu.n/langebaan-<br>kortebaan/wedstrijd-uitslagen-                                                                    |                                           |
|                                              | 1816 MH Alkmaar                                                                   |                                                                                                    |                                                                                                    |                                           |
|                                              | Extra informatie                                                                  |                                                                                                    |                                                                                                    |                                           |
|                                              | Wedstrijd, op uitnodiging, voor Pupillen<br>worden oarchouen. Zin alle rijden van | A uit gewest NH-U. Bij afmeldingen van rijders van een bepaalde                                                          | baan, zullen als eerste de reserve rijders van die baan in de wedstrijd<br>ener wan de overige beeen in de wedstrijd worden geschoven. Inden er |                                           |
|                                              | ruimte in de aanne binne in, zal de we<br>Let op Artuele deelnemerswerzicht w     | idstrijd open gesteld worden voor open inschrijvingen.<br>wor de wedstrijd stad on bitns (iwww.krsb.phu ol/annebaan.kort | shaan/wardshiirla.iitslanan.                                                                                                    |                                           |
|                                              | In het weekend afmelden bij: OC - Alkn<br>(zie Infolwitetin)                      | aar.                                                                                                    | construction and an and a second second                                                                                                    |                                           |
|                                              | (the meridianes)                                                                  |                                                                                                    |                                                                                                    |                                           |
|                                              | O information of the objection of the                                             | Destruction                                                                                                    |                                                                                                    |                                           |
|                                              | G momane > microlyen                                                              | Leternerner s                                                                                                    |                                                                                                    |                                           |
|                                              | Selecteer de afstandscombinaties waar je                                          | je voor wilt afmelden en klik op Afmelden om je afmelding definiti                                                       | ef te maken. Let op: je kunt je afmelding niet ongedaan maken.                                                                                  |                                           |
|                                              | Cames Pupmen A                                                                    |                                                                                                    |                                                                                                    |                                           |
|                                              | Afmelden                                                                          |                                                                                                    |                                                                                                    |                                           |
|                                              |                                                                                   |                                                                                                    |                                                                                                    |                                           |
|                                              |                                                                                   |                                                                                                    |                                                                                                    |                                           |
|                                              |                                                                                   |                                                                                                    |                                                                                                    |                                           |
|                                              |                                                                                   |                                                                                                    |                                                                                                    |                                           |
|                                              |                                                                                   |                                                                                                    |                                                                                                    |                                           |
|                                              |                                                                                   |                                                                                                    |                                                                                                    |                                           |
|                                              |                                                                                   |                                                                                                    |                                                                                                    |                                           |
|                                              |                                                                                   |                                                                                                    |                                                                                                    |                                           |
| 🖷 A H 健 🤮 🔟 🔯                                | 📧 😻 🕵 🛤 🧕                                                                         | 🗞 🤗 📴 🔠 🗃 🛷 🗘                                                                                                    |                                                                                                    | β <sup>R</sup> ∧ ▲ ♥ ₩ ∰ Φ  𝔄 ΝLD 15-55 🕎 |

- Selecteer de wedstrijd waarvoor je je wilt afmelden
- Klik hierna op de knop: *Afmelden*
- Controleer of je afgemeld bent.
  - Selecteer nadat je op Afmelden hebt geklikt het tab-blad: *Deelnemers* en zoek jezelf in de lijst.

Als het goed is, is je naam nu doorgestreept ten teken dat je bent *Afgemeld*!

| Schaatsen.nl inschrijvingen × +              |                          |                                  |                       |                                            |     | – a             |
|----------------------------------------------|--------------------------|----------------------------------|-----------------------|--------------------------------------------|-----|-----------------|
| ← → C ☆ 🔒 https://inschrijven.schaatsen      | n.nl/#/wedstrijd/e95db61 | 14-d41f-4987-b940-ffeeb9e23e58/d | eelnemers             |                                            |     | ६ 🖈 💩 🛛 🛽       |
| 🗰 Apps 📙 Google 🧧 Geimporteerd uit Int: 📙 Si | ichaatsen 📙 Beheer 📒     | Dell 📙 Garmin 📒 Genealogie       | 📙 Heegermeer 🧕 WhatsA | ipp 📒 Eigen dingen 📙 Recepten 📙 Pythan     |     | Andere bladwijz |
|                                              | SCHAA                    | TSEN.NL WEDSTRUDEN               |                       |                                            |     |                 |
|                                              | 25                       | Carice Helmink                   | DPA                   | Hardrijders Club Amsterdam                 | NED |                 |
|                                              | 26                       | Lizzy Hoffman                    | DPA                   | Vereniging Kennemer Lisbaan                | NED |                 |
|                                              | 31                       | Carlijn Kaaij                    | DPA                   | SSVN Schaats- en skeelervereniging Nijkerk | NED |                 |
|                                              | 32                       | Lara Kaldenbach                  | DPA                   | Almeerse SchaatsVereniging ASV             | NED |                 |
|                                              | 34                       | Jade Kosters                     | DPA                   | Usclub Haarlem e.o.                        | NED |                 |
|                                              | 39                       | Anouk de Lange                   | DPA                   | Vereniging Kennemer Usbaan                 | NED |                 |
|                                              | 45                       | Charlotte van der Meulen         | DPA                   | Noordwijkse IJsclub                        | NED |                 |
|                                              | 48                       | Anne Murk                        | DPA                   | Schaatsvereniging Oudewater                | NED |                 |
|                                              | 61                       | Army Noordstrand                 | DPA                   | STG Geestmerambacht                        | NED |                 |
|                                              | 53                       | Tannika Oussoren                 | DPA                   | STG Koggenland                             | NED |                 |
|                                              | 54                       | Janna Patrikis                   | DPA                   | Alkmaarsche Usclub                         | NED |                 |
|                                              | 55                       | Luna van Polen                   | DPA                   | SSVN Schaats- en skeelervereniging Nijkerk | NED |                 |
|                                              | 56                       | Mees Prenen                      | DPA                   | Usclub Haarlem e.o.                        | NED |                 |
|                                              | 59                       | Femke Schipper                   | DPA                   | STG Solid Aqua                             | NED |                 |
|                                              | 62                       | Philoine Smit                    | DRA                   | Hardrijders-Club Amsterdam                 | NED |                 |
|                                              | 66                       | Vera Vinjé                       | DPA                   | Almeerse SchaatsVereniging ASV             | NED |                 |
|                                              | 67                       | Valerie Vinken                   | DPA                   | STG Viking                                 | NED |                 |
|                                              | 69                       | Rosalie van Vliet                | DPA                   | Almeerse SchaatsVereniging ASV             | NED |                 |
|                                              | 71                       | Mies Weijman                     | DPA                   | Vereniging Kennemer Lisbaan                | NED |                 |
|                                              | 73                       | Mette de Wit                     | DPA                   | STG Solid Aqua                             | NED |                 |
|                                              | 79                       | Maaike Koelewijn                 | DPB                   | Amersfoortse Usvereniging AUV              | NED |                 |
|                                              | 80                       | Senna Lamme                      | DPB                   | Amersfoortse Usvereniging AUV              | NED |                 |
|                                              | 11                       | Merit de Bruin                   | DPA 1                 | Usclub De Blauwe Beugel                    | NED |                 |
|                                              | 12                       | Maudy Dijkman                    | DPA 1                 | STG Solid Aqua                             | NED |                 |
|                                              | 42                       | Fleur Meijer                     | DPA 1                 | Usclub Hard Gaat ie                        | NED |                 |
|                                              | 57                       | Pastel Riemersma                 | DPA 1                 | Usclub Loosdrecht                          | NED |                 |
|                                              | 3                        | Belle Aquina                     | DPA 2                 | Diemer Llsclub                             | NED |                 |
|                                              | 35                       | Jasmiin Kraan                    | DPA 2                 | Lisclub Haarlem e.o.                       | NED |                 |